## DIGITAL METRO NORTH

## Quick Reference Guide

## Microsoft Teams on a Handheld Device

Microsoft Teams is downloadable on Android phones, Android tablets, iPhones and iPads. This way you can stay up to date with your team and collaborate.

- 1. On your mobile device navigate to the App store:
  - a. For Android phones, got to Play Store

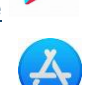

- b. For Apple phones, go to the <u>App Store</u>
- 2. Search for Microsoft Teams and click on the

Microsoft Teams symbol 🔨, then click on

|   | Hub for tearnwork<br>Microsoft Corporation    |
|---|-----------------------------------------------|
| T | #11 in Buisiness<br>***** 4.8, 278.34 Ratings |
|   | Free                                          |

Download.

3. Once downloaded, open the application on your phone and sign into *Microsoft Teams* using your Queensland Health email and password. Click **Sign** in.

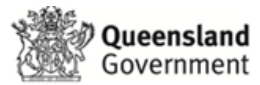

| Welcome to the QH Federation Service.<br>Sign on using your primary email address and<br>password |  |
|---------------------------------------------------------------------------------------------------|--|
|                                                                                                   |  |
| Password                                                                                          |  |
| Sign in                                                                                           |  |

4. You will receive a verification code via SMS. Enter this code and click **Verify.** 

| En   | iter code                                                                |
|------|--------------------------------------------------------------------------|
| Ģ    | We texted your phone +XX XXXXXXX06.<br>Please enter the code to sign in. |
| 0.00 |                                                                          |

- 5. You will be asked if *Microsoft Teams* can send you notifications. You can allow or not allow depending on what you prefer.
- 6. *Microsoft Teams* has now been set up on your device and is ready to use.

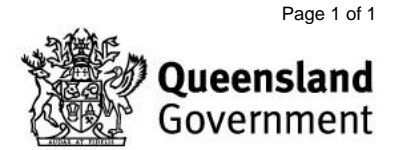